# HOLMAN Solution Wi-Fi Control with HOLMAN HOLMAN

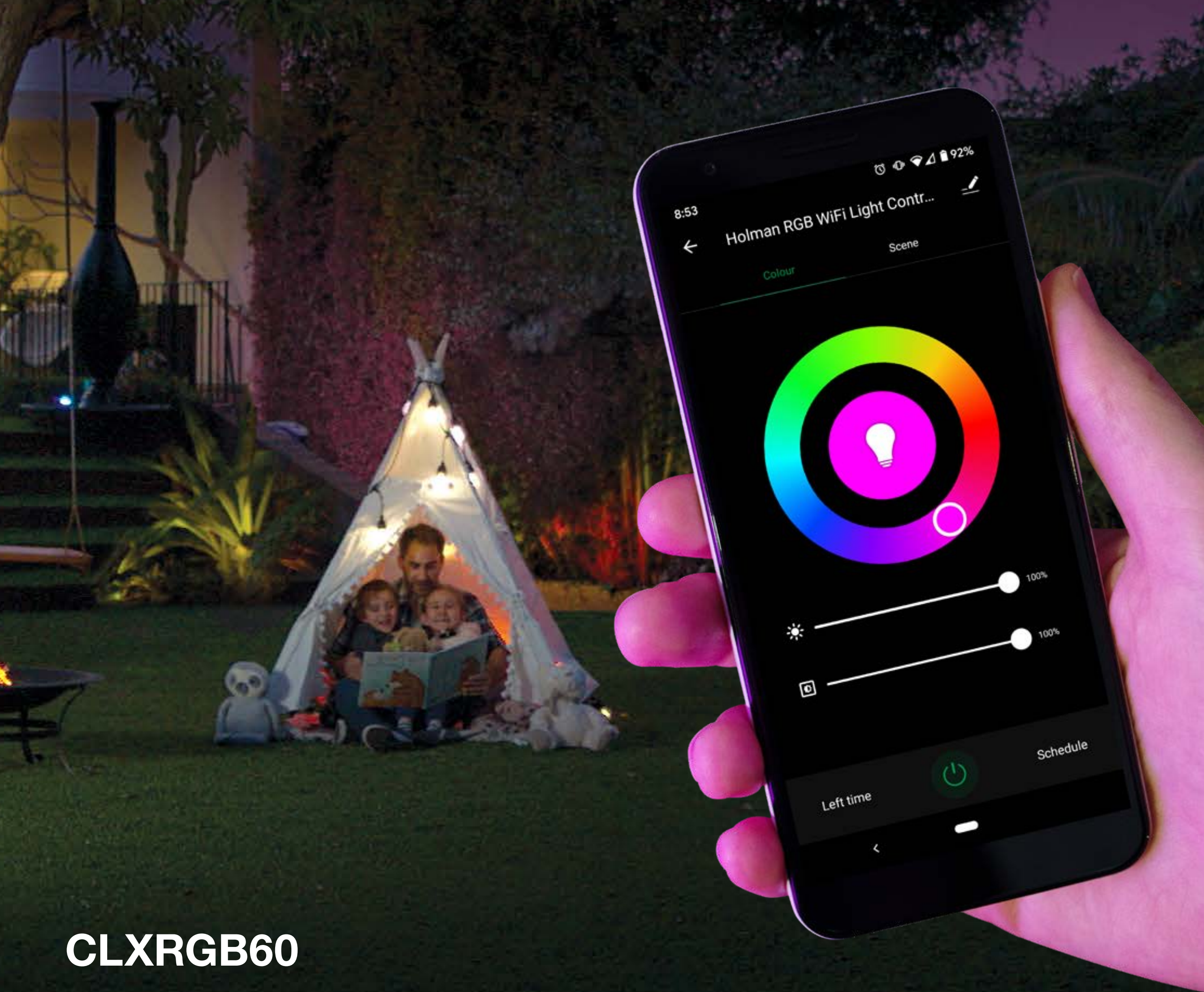

### RGB Colour with Inbuilt Transformer Garden Light Wi-Fi Controller

## User Guide 2024

www.holmanindustries.com.au

#### CONTENTS

| Introduction           |  |
|------------------------|--|
| Initial Setup          |  |
| Basic App Information  |  |
| Choosing Scene Display |  |
| Device Information     |  |
| Troubleshooting        |  |

- 2 2 5 6 7 9
- Some screens in this guide may differ slightly depending on your mobile device and *Holman Home* app version
- A Please read these instructions in full before proceeding with setup

Copyright © Holman Industries 2024

#### **Customer Service**

support@holmanindustries.com.au www.holmanindustries.com.au

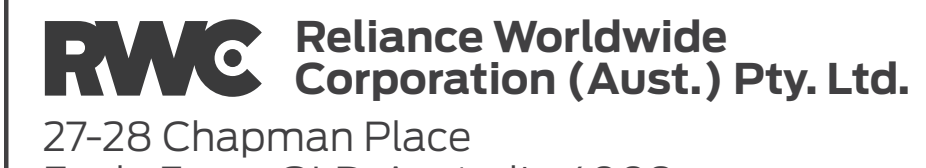

#### INTRODUCTION

The *CLXRGB60 Garden Light*  $\widehat{\ }$ *Wi-Fi Controller* allows anyone with a smartphone and Wi-Fi access to control their garden lights from anywhere on the globe. Connect your *4-Pin Plug + Socket* to your *Wi-Fi Garden Light Controller* to create stunning lighting displays or select from existing scenes to bring your garden to life. Adjust the colour, mood, intensity, brightness and

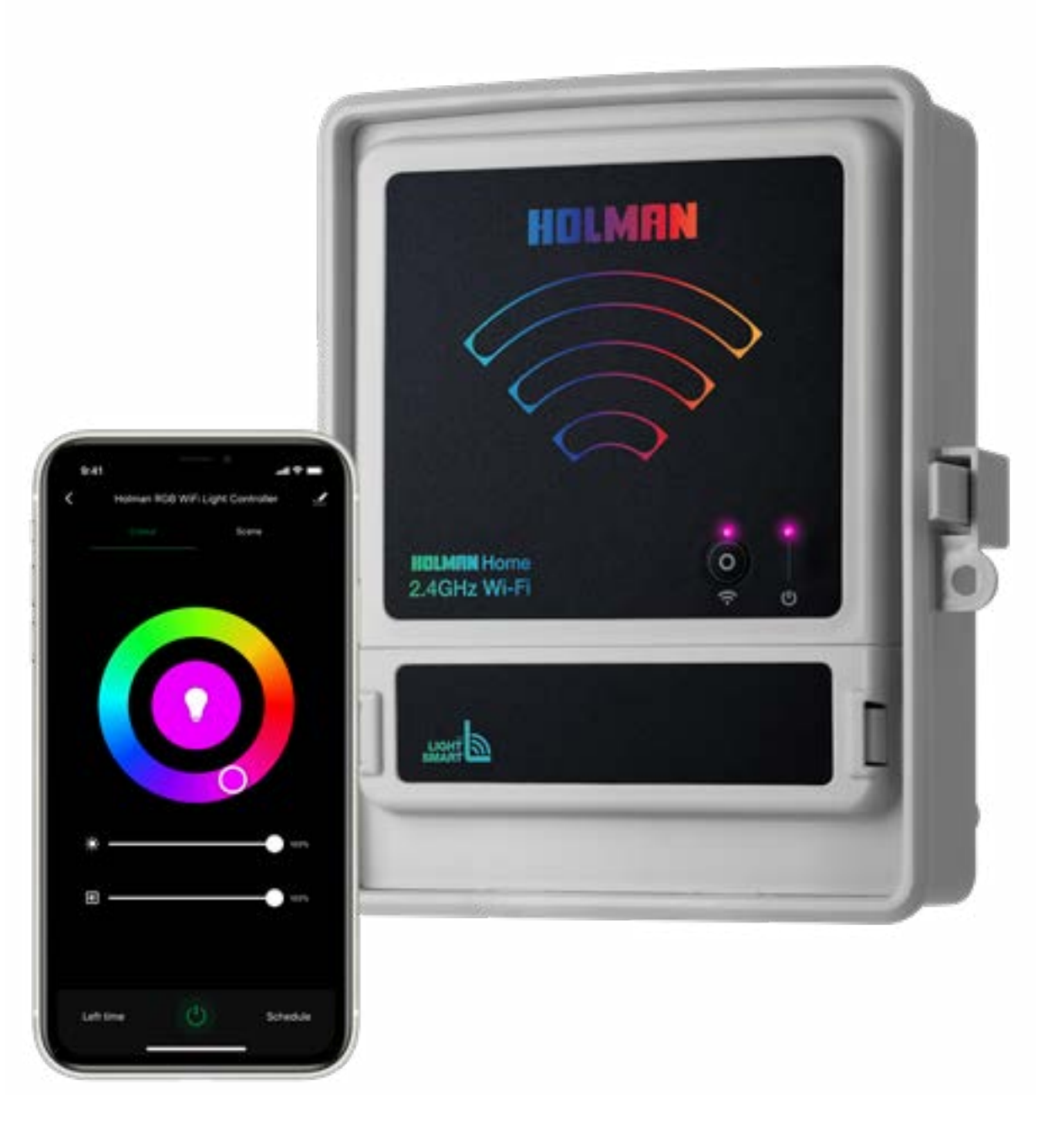

display all from your smartphone. Find out more online at <u>www.holmanindustries.com.au/rgb-colour-60W-garden-light-wi-fi-controller</u>

#### **INITIAL SETUP**

Download *Holman Home* onto your mobile device via the *App Store* or *Google Play*

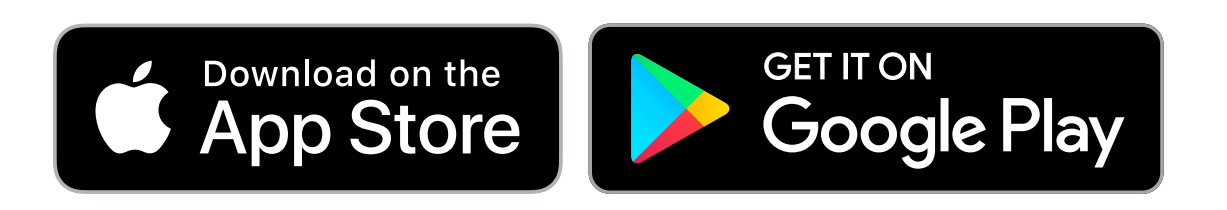

- 2. Open *Holman Home* on your mobile device
- You may be prompted to allow notifications—
   Holman Home will still work if you choose not to

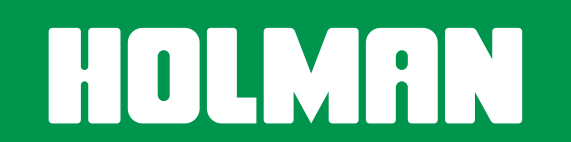

#### 3. Tap **REGISTER**

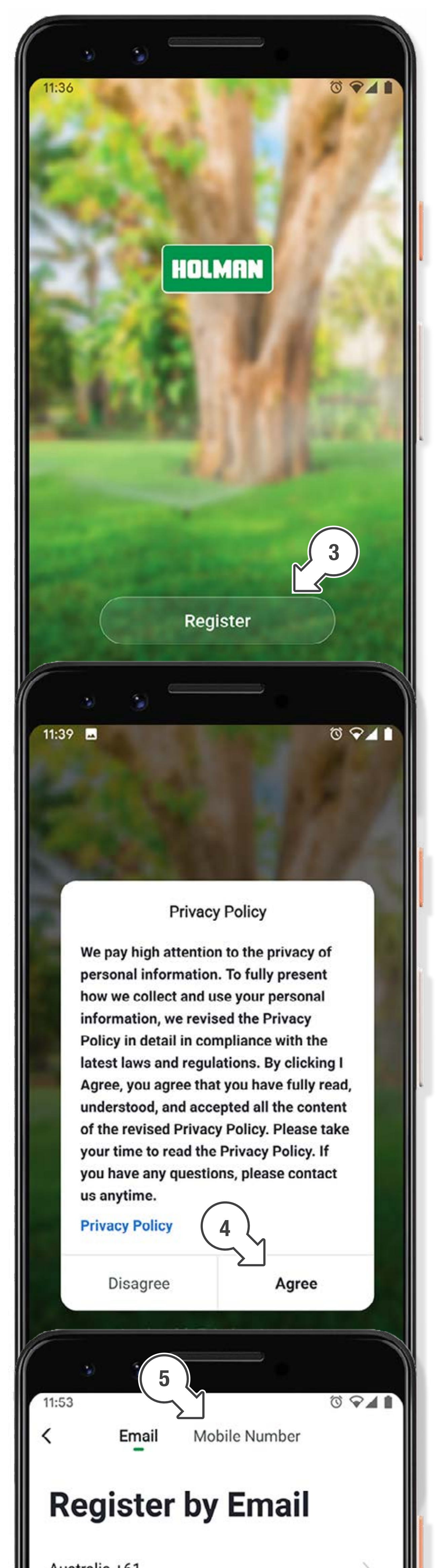

4. Read our Privacy Policy and tap **AGREE** if you wish to proceed

5. Follow the prompts to register a *Holman Home* account with your email or mobile number

When entering an email address ensure the country is correct as this may affect your ability to share control of your *Garden Light Controller* with other users

You may be prompted to allow
 Holman Home to access your
 location. This allows the app
 to show weather information.
 Holman Home will still work
 if you choose not to allow this

HOLMAN

| Austi | alla + | 01  |        |         |                  |     |     | · ·                      |
|-------|--------|-----|--------|---------|------------------|-----|-----|--------------------------|
| Emai  |        |     |        |         |                  |     |     |                          |
|       |        | Ge  | t Veri | ficatio | on Co            | de  |     |                          |
|       |        |     |        |         |                  |     |     |                          |
| >     | the    |     |        | I       |                  |     | we  | Ļ                        |
| q່ v  | v e    | e r | 1      | ťy      | γ <sup>°</sup> ι | ' í | i°c | o p                      |
| а     | S      | d   | f      | g       | h                | j   | k   | ļ                        |
| 仑     | z      | x   | с      | ۷       | b                | n   | m   | $\langle \times \rangle$ |
| ?123  | ,      | 0   |        |         |                  |     |     |                          |
|       | <      |     |        |         |                  |     |     |                          |

6. The home screen will appear and you are now able to add devices to *Holman Home* by tapping **ADD DEVICE** or **↓** 

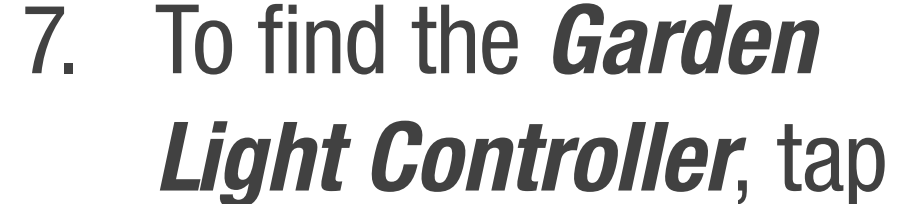

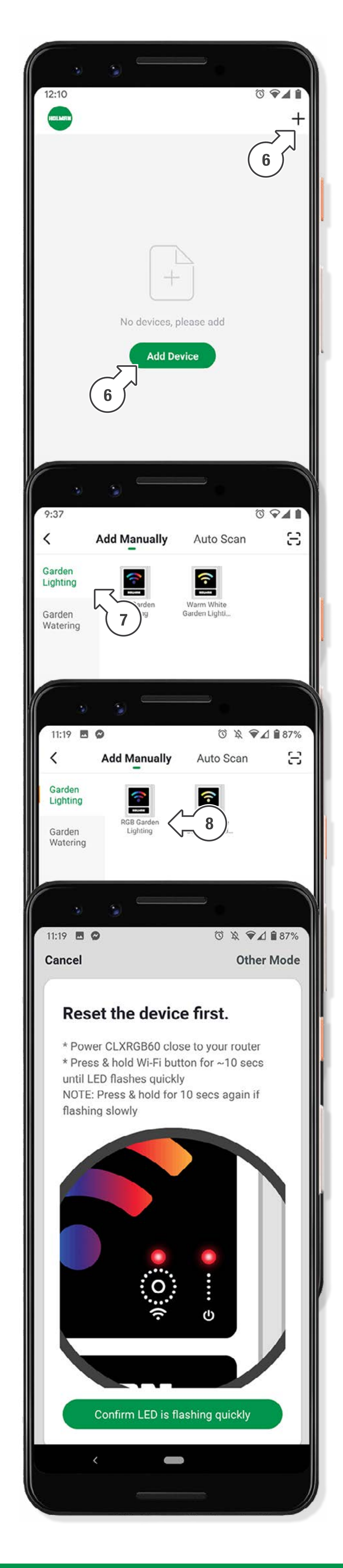

### GARDEN LIGHTING

- 8. Tap the RGB GARDEN
   LIGHTING icon to begin pairing your Garden Light Controller
- 9. This begins the Wi-Fi pairing process with your *Garden Light Controller*.
  Follow the prompts on your mobile device to complete the pairing process

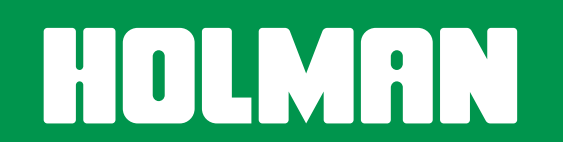

#### **BASIC APP INFORMATION**

After completing the Wi-Fi pairing process, your *Garden Light Controller* will be available on the ALL DEVICES screen. Tap your *Garden Light Controller* for advanced lighting controls

- 1. Tap **U** at the bottom of the screen to turn the light on or off
- 2. When your garden lights are on it is possible to:
- i. Change the colour by using the scroll wheel
- ii. Adjust the brightness of the light using the islider

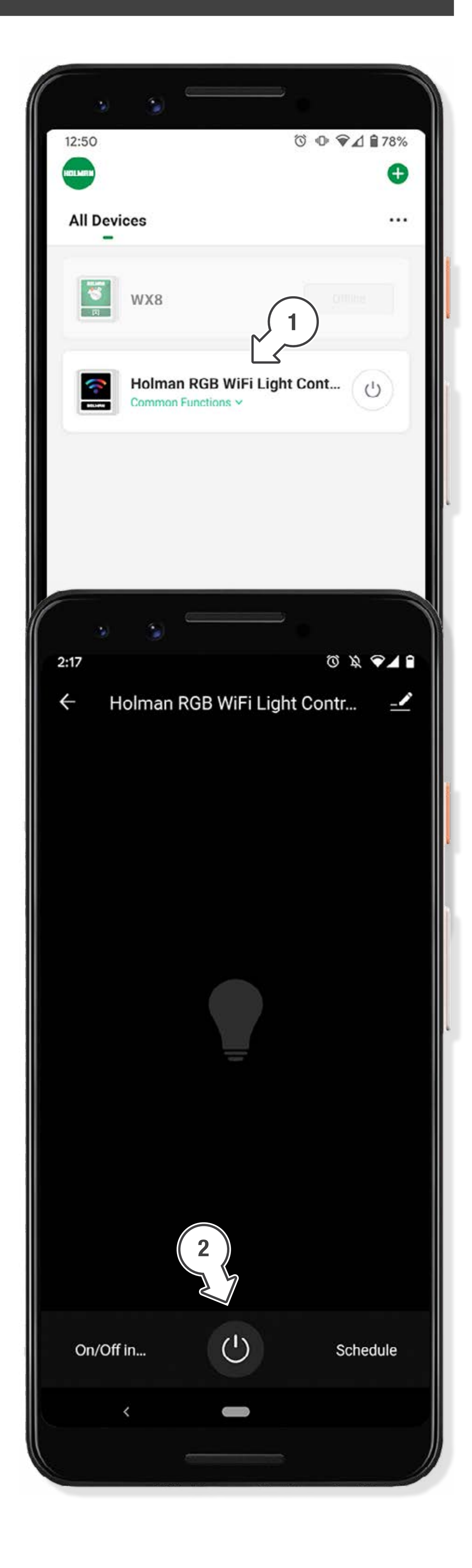

iii. Adjust the intensity of the colour using slider

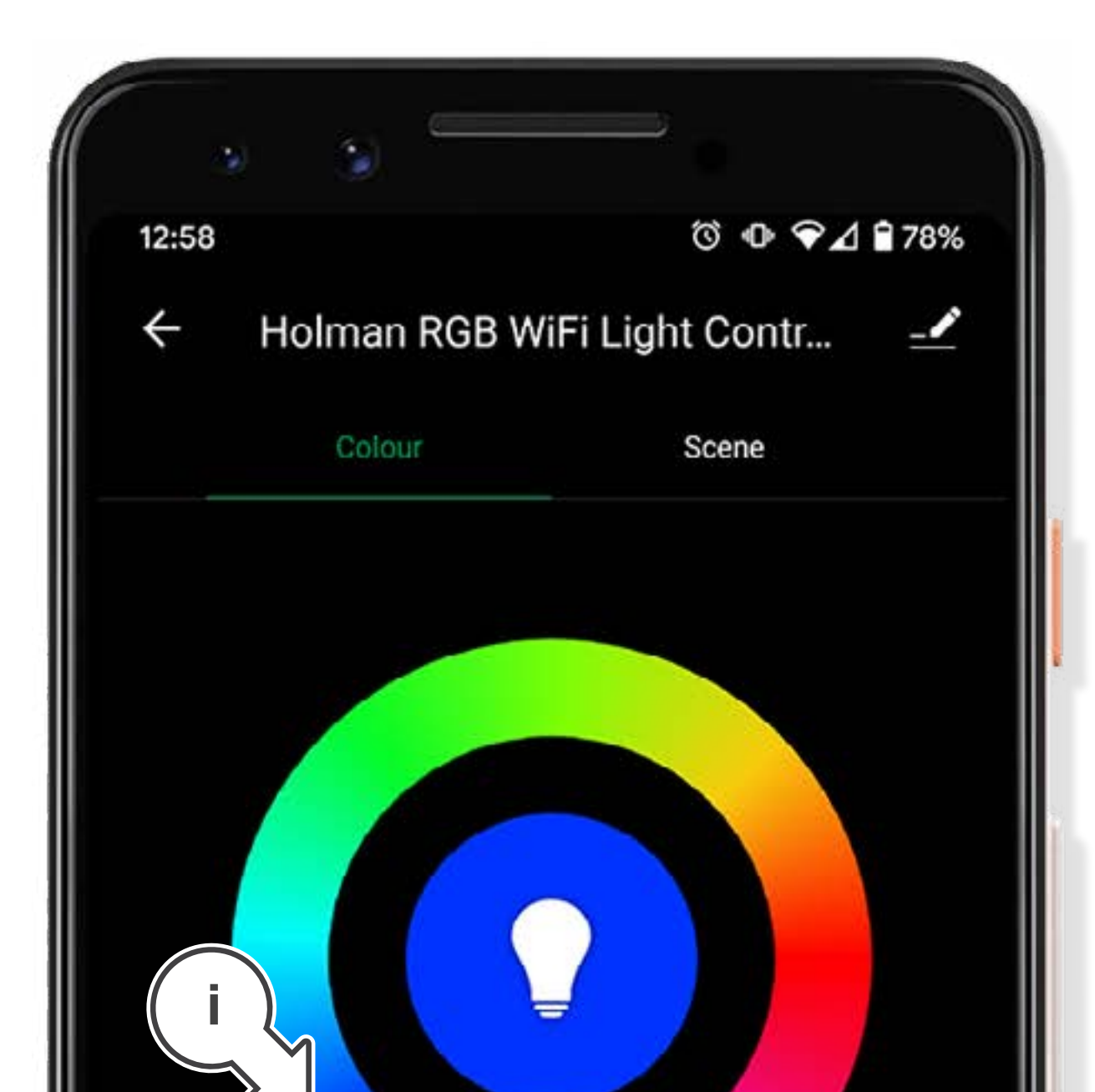

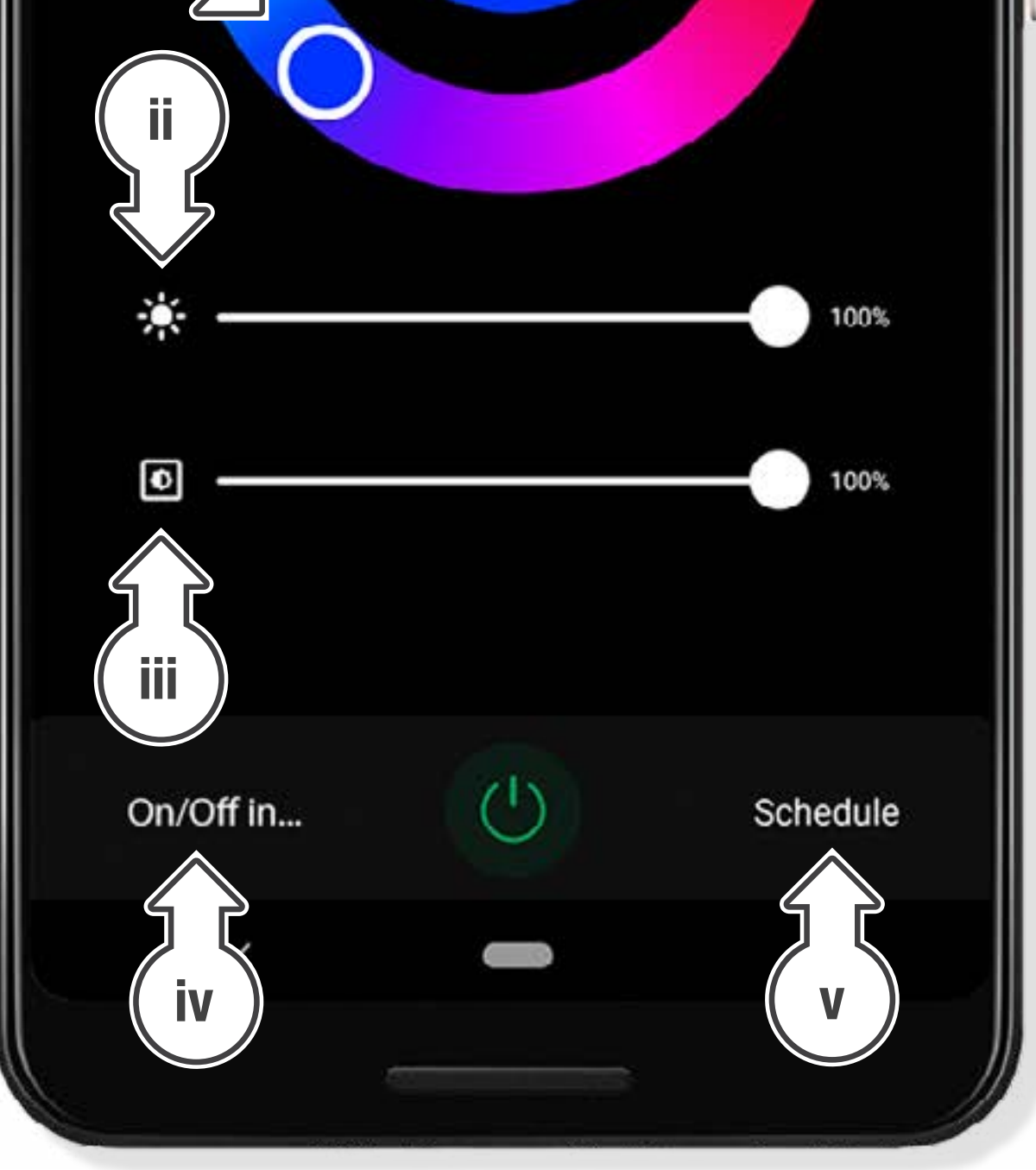

- iv. Tap **ON/OFF IN...** to seta timer for the lights tostay on for a duration
- v. Tap **SCHEDULE** to set on and off timers for the light

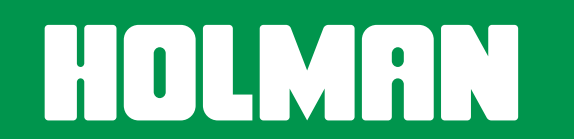

#### **CHOOSING SCENE DISPLAY**

- 1. Tap **SCENE** as shown to open scene options
- 2. There are eight predefined scenes. The selected scene will have the image displayed in the middle of the screen

| ی او             | 6          |               |
|------------------|------------|---------------|
| 3:25             |            | 전 👁 🛡 🗹 🛱 77% |
| ÷                | Cus 1      | ene 🗹         |
|                  | Edit Scene | Reset         |
| Scene Name       |            | Night >       |
| Scene Colour     |            |               |
|                  | +          |               |
| Colour Flash Mo  | de         | Flash >       |
| Colour Flash Spe | eed        |               |
| (i)              |            |               |

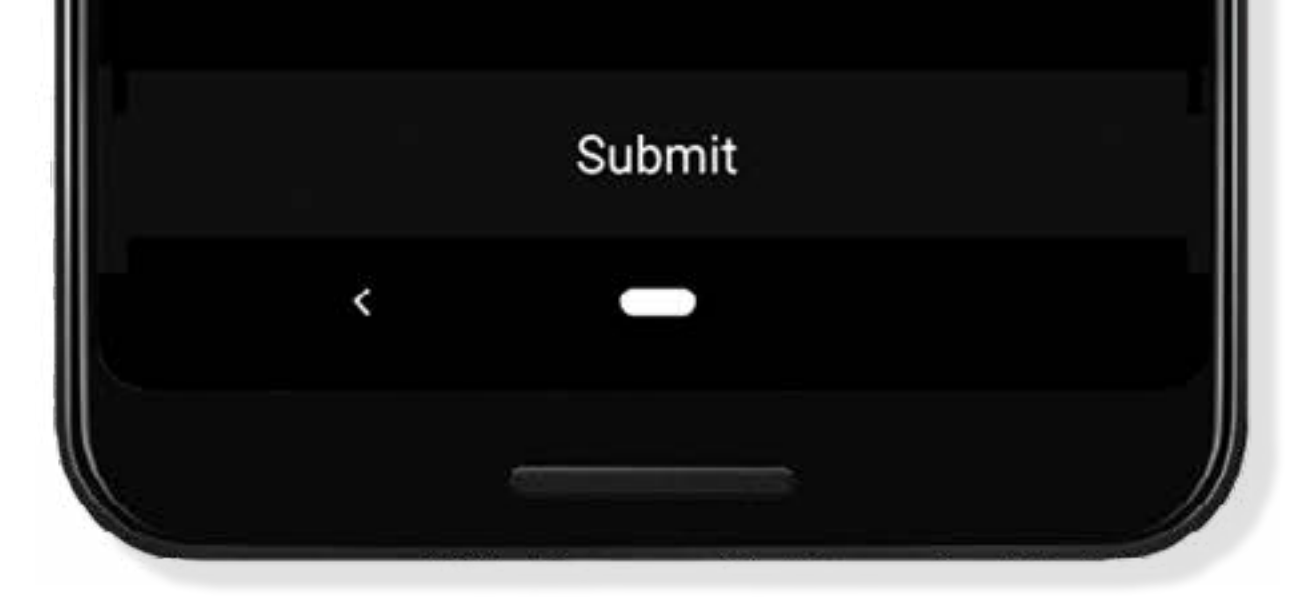

- 3. Using **EDIT** it is possible to:
- i. Change the **SCENE NAME**,
- ii. change the scene picture by selecting the **EDIT SCENE PIC**,
- iii. add more colours to your
  display by tapping + under
  the SCENE COLOUR,
- iv. change the flash modeby tapping the **COLOUR**

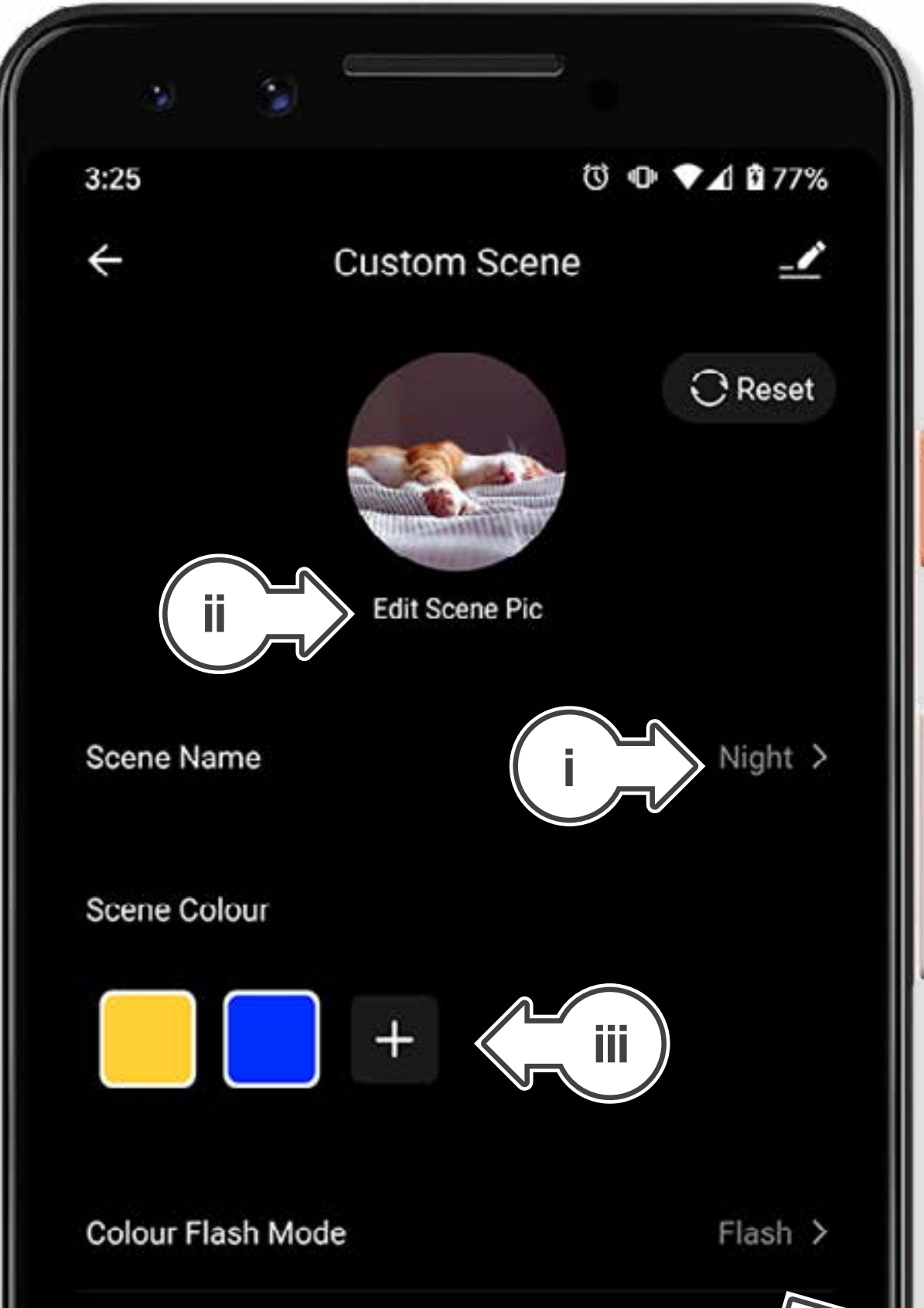

#### FLASH MODE,

v. adjust the **COLOUR FLASH** or **BREATH** using the ( ) slider

| Colour Flash S | peed        | iv  |
|----------------|-------------|-----|
| (i) —          | 2           | (-) |
|                | v<br>Submit |     |
| <              |             |     |
|                |             |     |

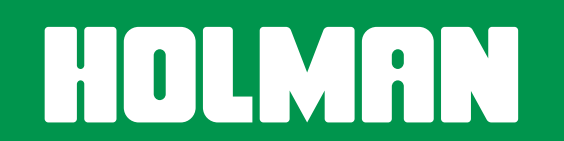

#### **DEVICE INFORMATION**

- Tap \_\_\_\_ as shown to display Device Information
- From here you will be able to:
- Change the name, icon and allocate a location on your
   *Garden Light Controller*
- Choose DEVICE INFORMATION to see the Virtual ID, IP and MAC Address, Device Time Zone and Signal Strength
- 4. Select **TAP-TO-RUN AND AUTOMATION** for any smart scenarios you have created

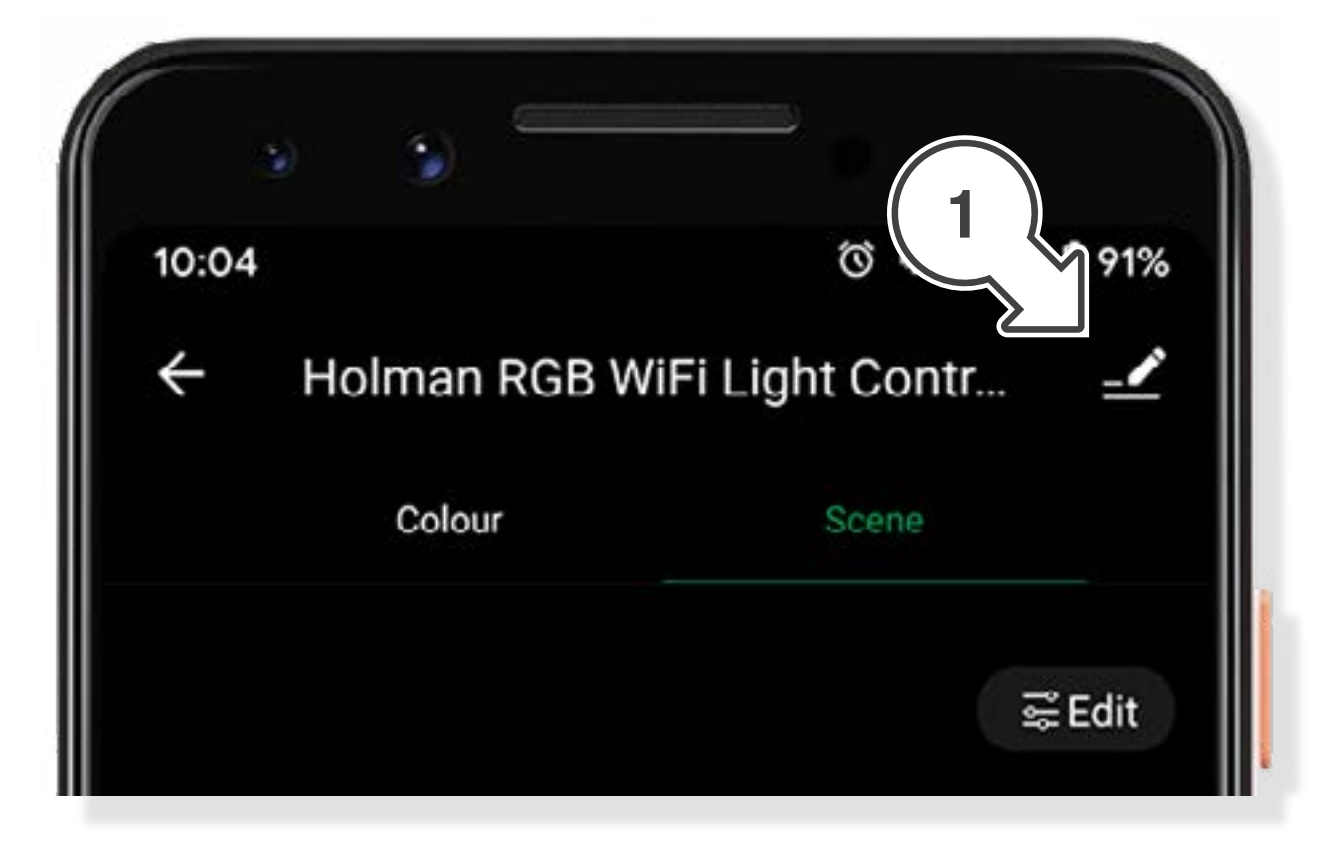

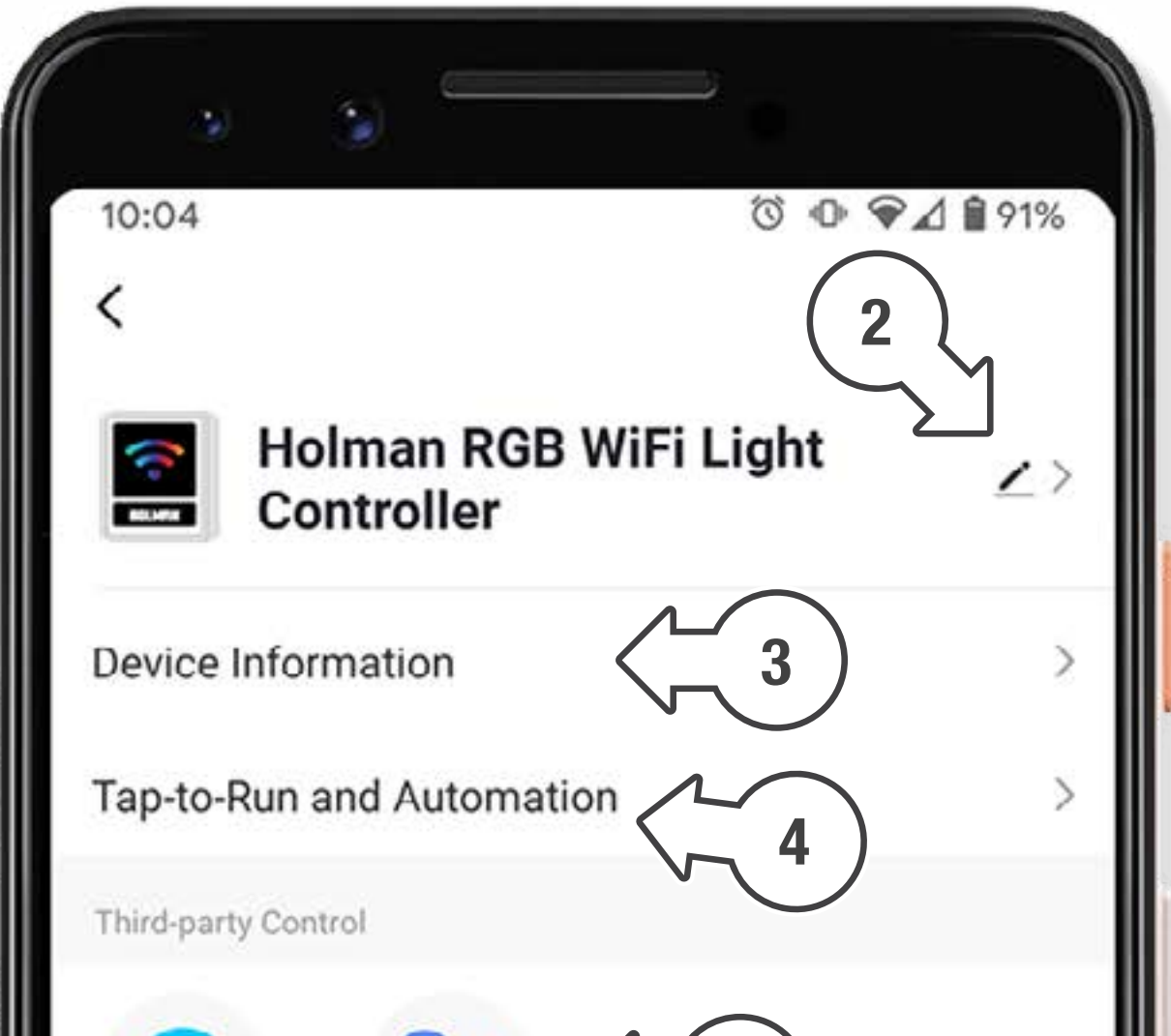

- 5. Tap ALEXA or GOOGLE
  ASSISTANT for information
  on setting up these services
- 6. Toggle OFFLINE NOTIFICATION to be notified when your device has been offline for more than 30 minutes
- 7. Tap SHARE DEVICE to share control of your *Garden Light Controller* with a user outside your home. We recommend using the
  HOME MANAGEMENT function if you wish to share your *Garden Light Controller* with a user who lives in your home
- 5 Alexa Google Assistant Device Offline Notification **Offline Notification** 6 Others Share Device 7 Create Group FAQ & Feedback Check Device Network Check Now > 11:04 ● ♥⊿ 🕯 86% Tap-to-Run and Automation Third-party Control Alexa Google Assistant **Device Offline Notification** Offline Notification
- All users will need to have a
   *Holman Home* account to
   be able to share devices

#### 8. Tap **CREATE GROUP**

to control multiple *Garden Light Controllers* 

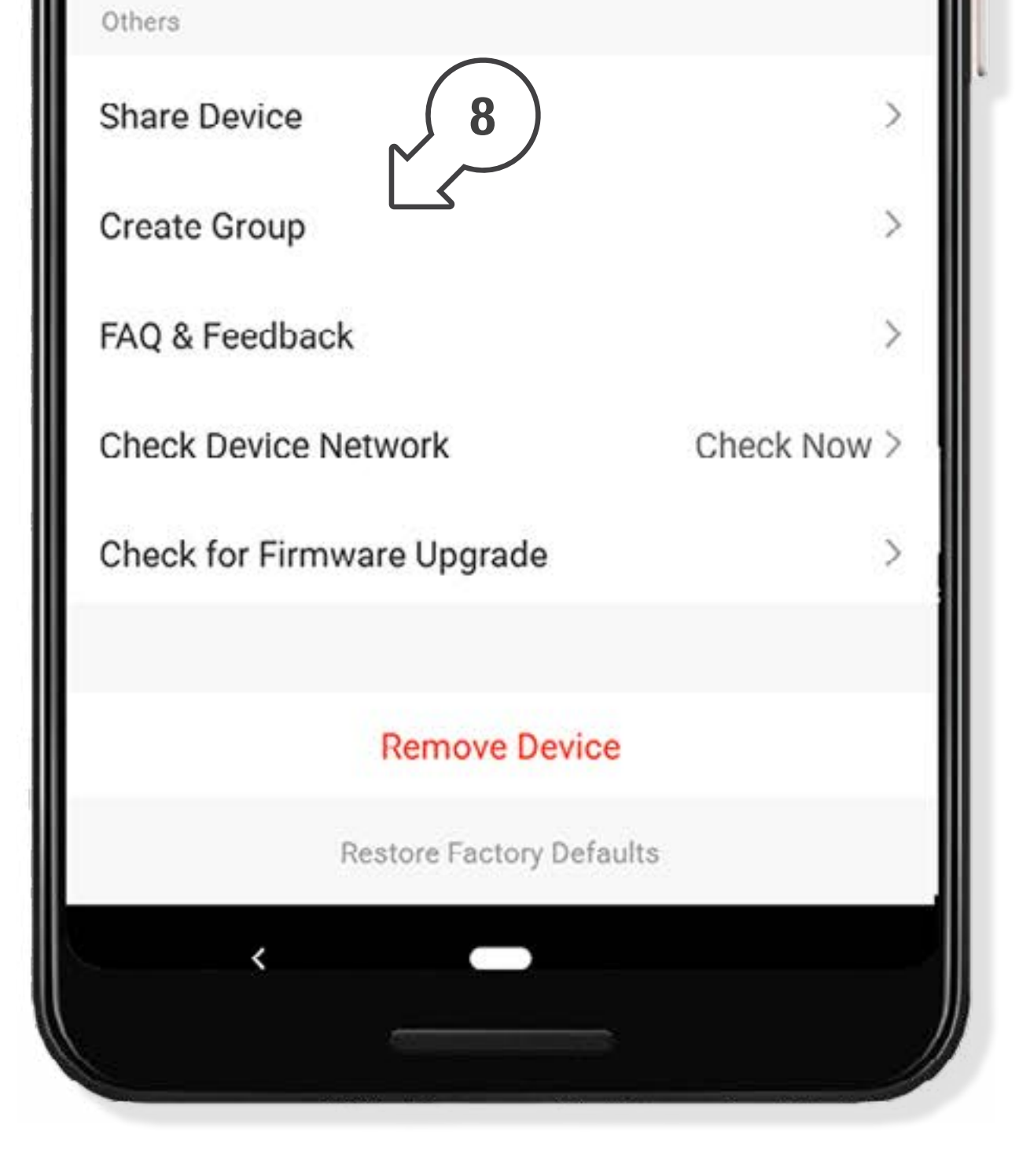

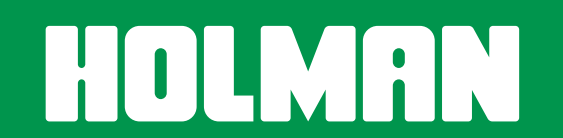

- 9. For support and fault reporting, tap **FAQ & FEEDBACK**
- 10. Add the device to your **HOME SCREEN** ( iOS only)
- 11. Tap **CHECK DEVICE NETWORK** to run a test on your Wi-Fi signal
- 12. Tap **CHECK FOR FIRMWARE UPGRADE** to ensure your *Garden Light Controller* has the latest firmware
- 13. Tap **REMOVE DEVICE**

to remove your *Garden Light Controller* from *Holman Home* 

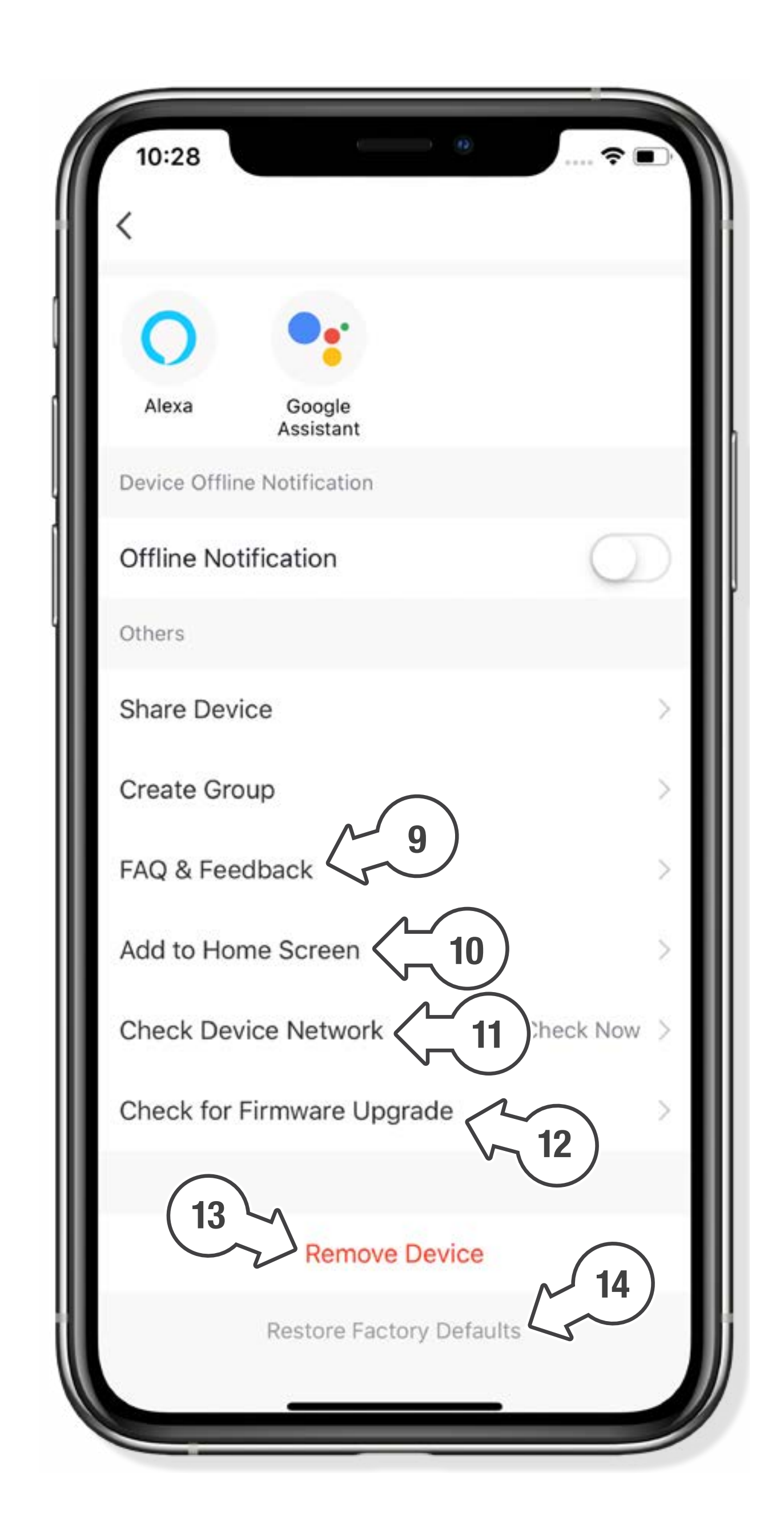

14. Tap RESTORE FACTORY
DEFAULTS to remove your *Garden Light Controller* from *Holman Home* and clear all
settings back to factory defaults

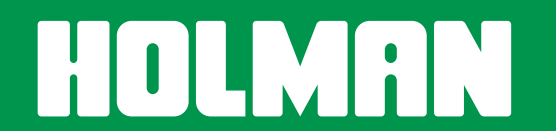

#### TROUBLESHOOTING

| Symptom | Suggestion |                                                                                                    |  |  |  |
|---------|------------|----------------------------------------------------------------------------------------------------|--|--|--|
|         | 1. V       | When adding your <i>CLXRGB60</i> to <i>Holman Home</i> :                                                                   |  |  |  |
|         | 6          | Confirm your <i>CLXRGB60</i> is powered <b>ON</b>                                                                          |  |  |  |
|         | 6          | Confirm Wi-Fi <b>AP</b> on your <b><i>CLXRGB60</i></b> is flashing <b>RED</b>                                              |  |  |  |
|         | 6          | Confirm both your <i>CLXRGB60</i> and smartphone are within Wi-Fi range                                                    |  |  |  |
|         | (          | Make sure the network functions of your<br>Wi-Fi router and smartphone are unblocked;<br>firewalls can block certain ports |  |  |  |
|         | 6          | Confirm your Wi-Fi network name (SSID)<br>has been entered correctly, including<br>spaces. Note this is case sensitive     |  |  |  |
|         | (          | Confirm your Wi-Fi network password<br>has been entered correctly                                                          |  |  |  |
|         | 6          | Confirm your <i>CLXRGB60</i> is connected to a 2.4GHz                                                                      |  |  |  |

#### *CLXRGB60 Controller* cannot connect to *Holman Home*

Wi-Fi network (not 5GHz), enable the broadcast and do not allow the Wi-Fi network to be hidden

- Confirm your Wi-Fi router encryption method is WPA2-PSK and authentication type is AES, or both are set to automatic
- If the number of connected devices to the Wi-Fi has reached the amount limit (usually 16 or 50 devices), turn off other Wi-Fi devices and configure again
- If your Wi-Fi router enables the MAC address filter, remove the device from MAC filter list and make sure the Wi-Fi router is allowing your *CLXRGB60* to be connected
- 4. Make sure that the Wi-Fi router has the DHCP service enabled. If it is not enabled, the address will be occupied
- 5. Your Wi-Fi router may not compatible with your *CLXRGB60*. It is recommended that you replace the Wi-Fi router and try again

No power. Try another power point to check—then contact

| No power LED<br>light on                                        | our Customer Service team at 1300 176 188 or email support@holmanindustries.com.au for further assistance                                                                                                    |
|-----------------------------------------------------------------|----------------------------------------------------------------------------------------------------|
| No/rapidly flashing/<br>odd colour Wi-Fi<br>indicator LED light | Possible lighting cable connection issue. If Wi-Fi LED<br>stabilises when lighting cable is unplugged from controller,<br>check cable connections along the light chain—starting<br>with the first cable or tee connection from controller |
| Buttons not responding                                          | Please contact our Customer Service team at 1300 176<br>188 or email support@holmanindustries.com.au                                                                                                    |

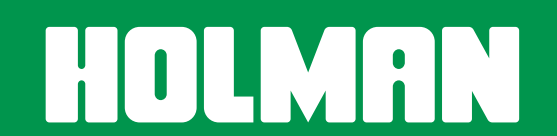

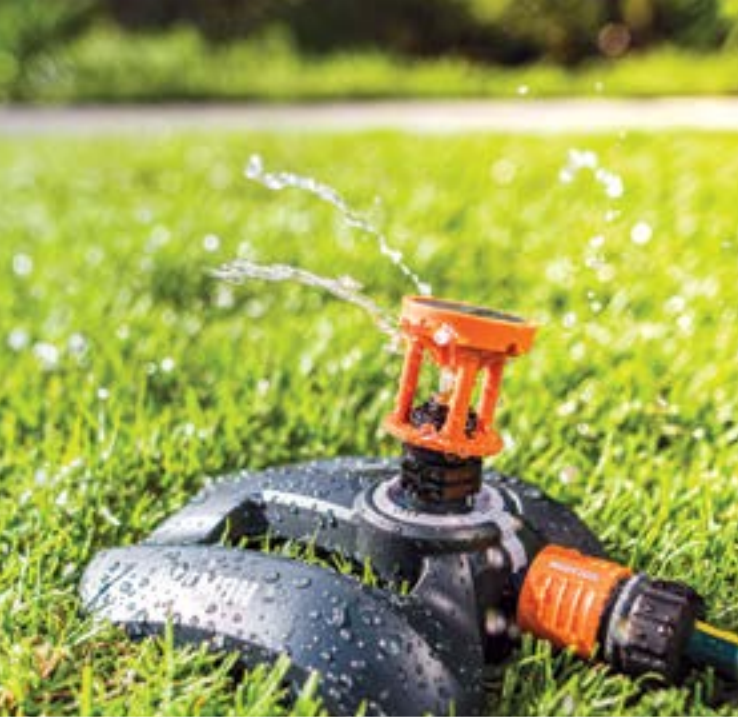

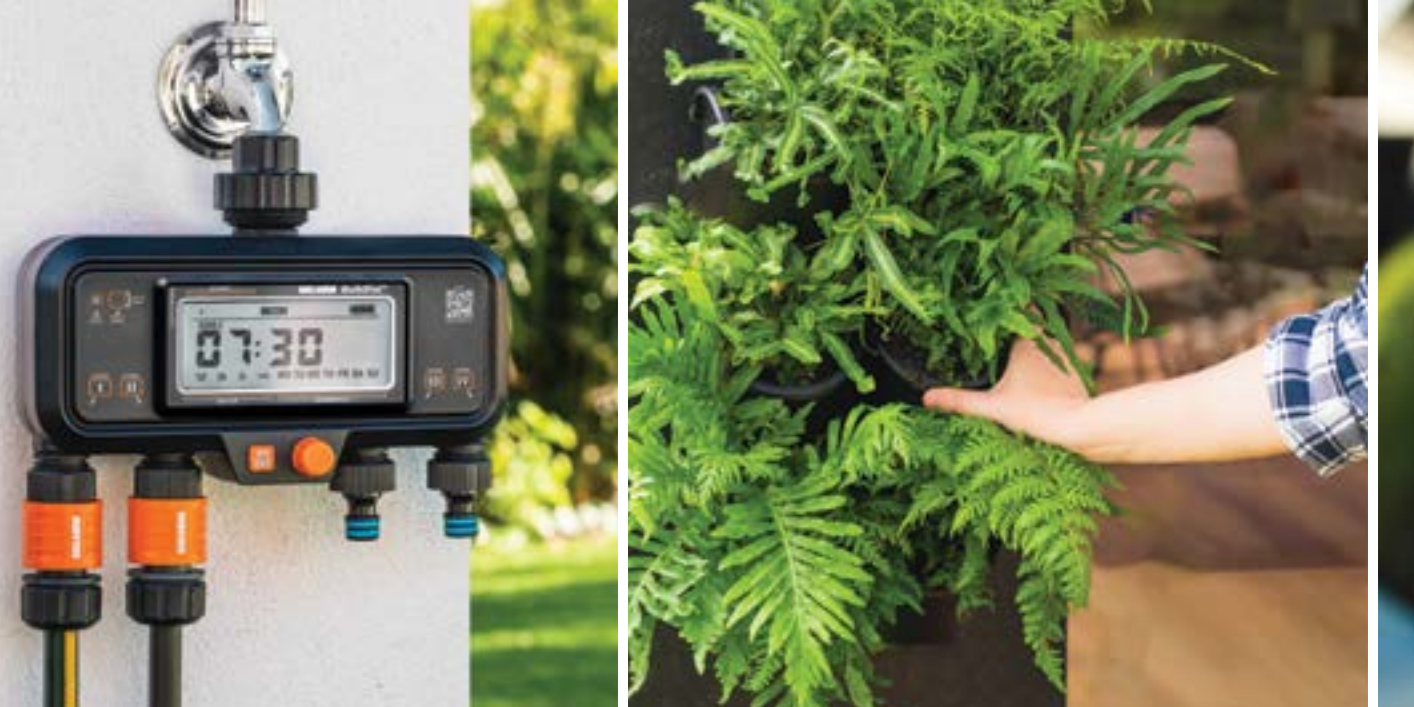

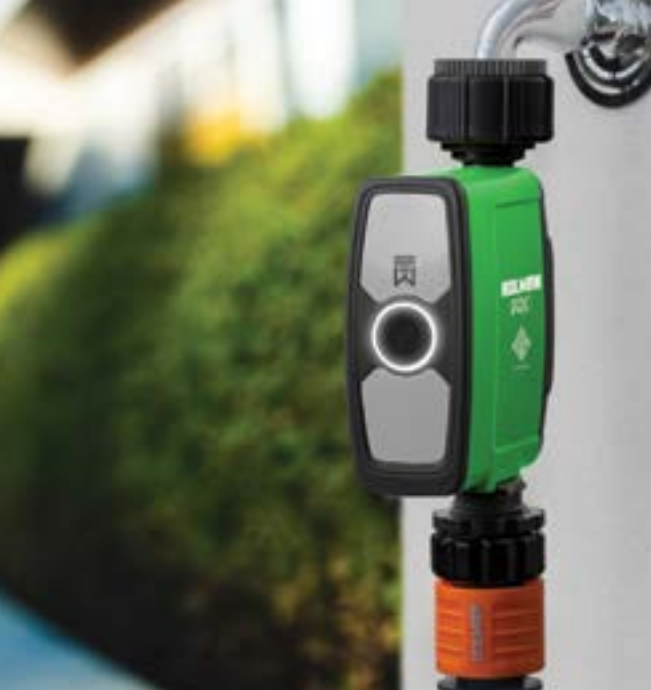

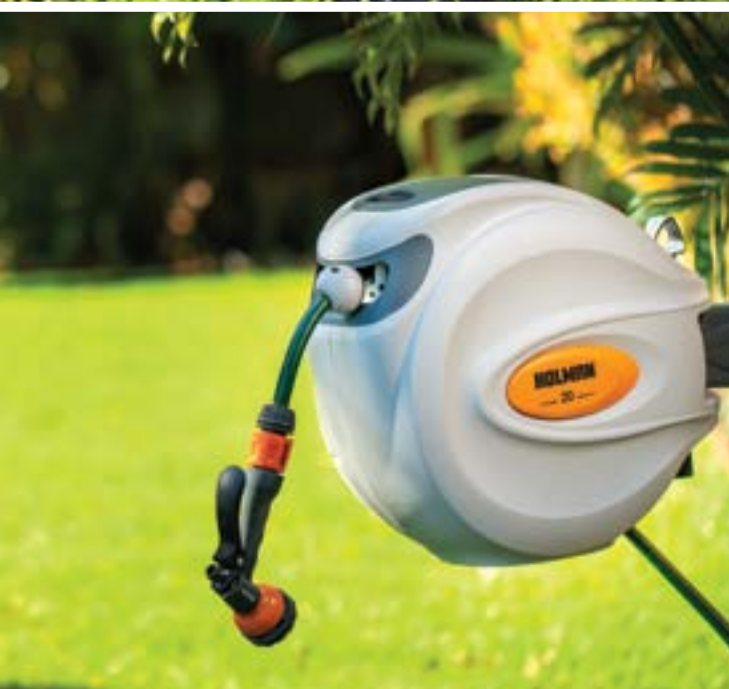

#### Thanks for being a **#SMARTGARDENER**

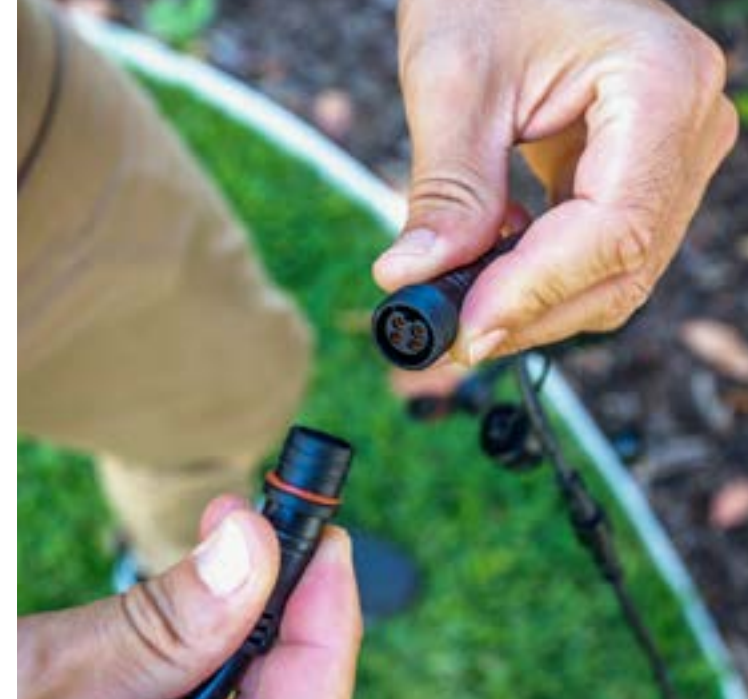

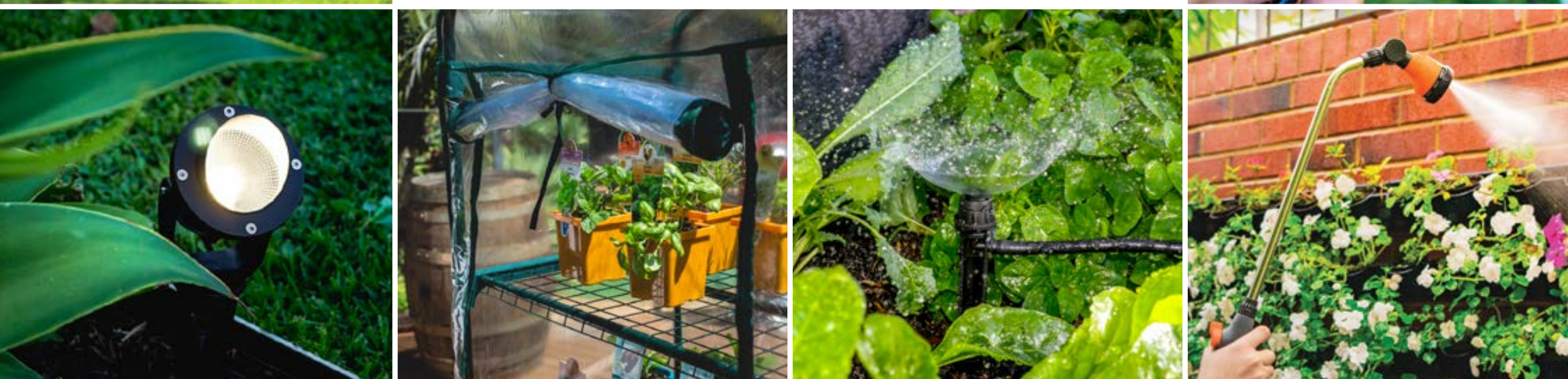

We really appreciate having you as a customer, and would like to say thank you for choosing us. We recommend registering your new product on our website. This will ensure we have a copy of your purchase and activate an extended warranty. Keep up to date to with relevant product information and special offers available through our newsletter.

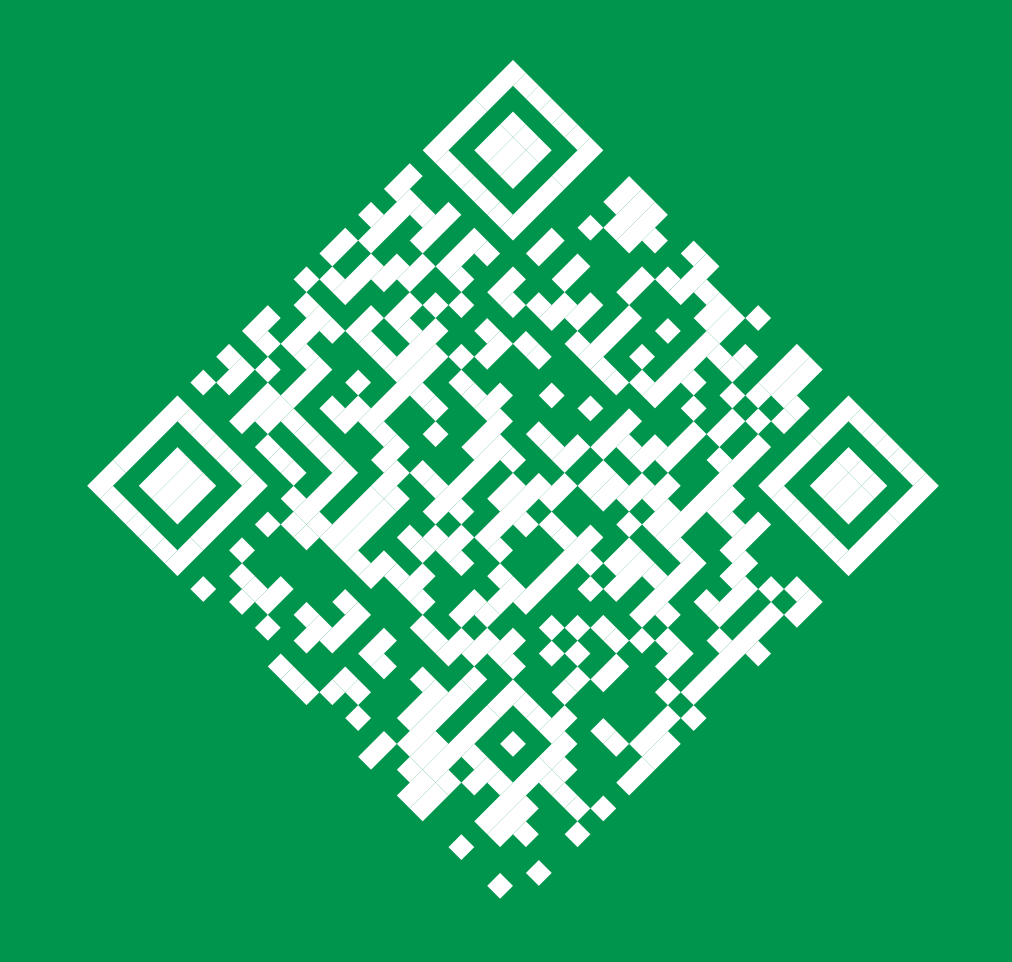

#### www.holmanindustries.com.au/ product-registration/

#### Thanks again for choosing Holman

## 

#### For the #SMARTGARDENER D 0 😯